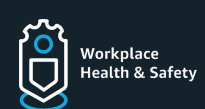

# DA Shoe Program

#### Ordering Guide

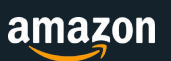

Through the DA Shoe Program, DAs are provided easy access to purchase slip-resistant footwear through a partnership with Zappos!

#### **Things To Know**

- Every DA receives \$125 credit to shop a diverse selection of safety shoes through Zappos!
- Your 10% Amazon discount will automatically apply.

Step 1

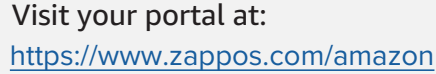

## Step 2

Once directed to the main page, sign-in or create a Zappos account if you are a first time customer

| • • • • • • • • • • • • • • • • • • •      |
|--------------------------------------------|
| Create account                             |
| Your name                                  |
| Your Name                                  |
| Email                                      |
| login@amazon.com                           |
| Password                                   |
| •••••                                      |
| i Passwords must be at least 6 characters. |
| Re-enter password                          |
| •••••                                      |
| Create your Zappos account                 |

Zappos

#### Step 5

Once you've made your choice of color, size, and width, add it to your cart and close the window

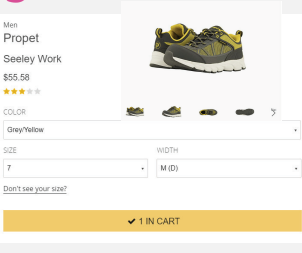

## Step 6

Once you have finished shopping, go to your cart and ensure all items are correct, then select "PROCEED TO CHECKOUT"

| 1 item in M | ly Cart                                                                                   |                  |                                 |                                                                                                    |
|-------------|-------------------------------------------------------------------------------------------|------------------|---------------------------------|----------------------------------------------------------------------------------------------------|
| Item        |                                                                                           | Quantity         | Price                           | PROCEED TO CHECKOUT                                                                                                    |
| <u>***</u>  | Propet<br>Seeley Work<br>Color: Grey/Yellow<br>Sze: 7<br>Width: M (D)<br>Asin: B078/35NZ7 | 1 ♥<br>Move to ♡ | <b>\$55.58</b><br>MSRP: \$82.05 | Have a Gift Card, Gift Cardforder or Coupon Code? Proceed to chado<br>referent it.<br>Card Stummary (1 Item)<br>Subtobal (1 Rem)<br>Suppost com LLG in equired by lise to collect <u>salet tax</u> on orders shipp<br>stores. Appropriate charges with the added to your mechandras total at<br>programmarka at feedoact. |
|             |                                                                                           |                  |                                 |                                                                                                    |

#### Step 7

Enter your shipping address and payment information. Your credit will reflect in the order summary (along with the 10% Amazon discount)

|                                                                                     | PLACE YOUR ORDER                               |                                                                                                 |  |  |
|-------------------------------------------------------------------------------------|------------------------------------------------|-------------------------------------------------------------------------------------------------|--|--|
| 3-5 Business Days - FREE<br>Estimated Delivery Friday, April 3 to Thursday, April 9 | By placing your order, you agree to zappos.com | By placing your order, you agree to zappos.com's <u>privacy notice</u><br>and conditions of use |  |  |
| 3-5 Business Days - FREE                                                            | ond contained of date.                         |                                                                                                 |  |  |
| 2-Business Days - \$15.00                                                           | Order Summary (1 Item)                         | Order Summary (1 Item)                                                                          |  |  |
| 1-Business Day - \$25.00                                                            | Subtotal:                                      | \$55.58                                                                                         |  |  |
|                                                                                     | Shipping:                                      | Free                                                                                            |  |  |
| Boviow Itoms                                                                        | Discounts:                                     | -\$55.58                                                                                        |  |  |
| Review Items                                                                        | Total before tax:                              | \$0.00                                                                                          |  |  |
| Bropat                                                                              | Estimated tax to be collected:*                | \$0.00                                                                                          |  |  |
| Seeley Work                                                                         |                                                |                                                                                                 |  |  |
| Color: Grey/Yellow                                                                  | Order Total:                                   | \$0.00                                                                                          |  |  |

# Step 8

All that's left is to place your order and you are set!

If you have any questions about your order, please contact dsp@zappos.com. For eligibility questions, please contact your ORAM or email dsp-uniforms@amazon.com.

ety!

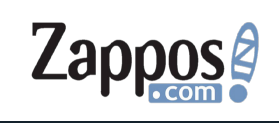

#### Step 3

Enroll in the program using your name and Amazon alias as your login (can be found on your ID badge)

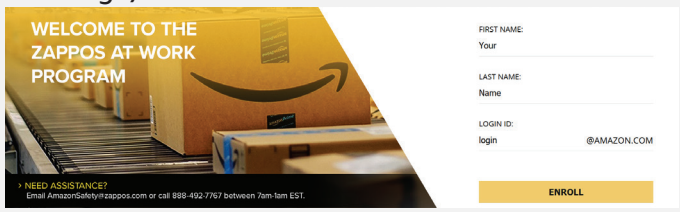

#### Step 4

Browse from the selection of available shoes

|                                             |                                                 |                                                 |                                                 | Welcome AmazonSa                                |  |  |  |  |
|---------------------------------------------|-------------------------------------------------|-------------------------------------------------|-------------------------------------------------|-------------------------------------------------|--|--|--|--|
| Selection approved for Associates           |                                                 |                                                 |                                                 |                                                 |  |  |  |  |
| Gender 🐱                                    | Brand 🐱                                         | Price 🗸                                         | Features 🐱                                      |                                                 |  |  |  |  |
|                                             |                                                 |                                                 |                                                 |                                                 |  |  |  |  |
|                                             |                                                 |                                                 |                                                 | -92.6°                                          |  |  |  |  |
|                                             |                                                 |                                                 |                                                 |                                                 |  |  |  |  |
| Featured                                    | Featured                                        | Featured                                        | Featured                                        | Featured                                        |  |  |  |  |
| Timberland PRO<br>Drivetrain Safety Top SD+ | Timberland PRO<br>Drivetrain Composite Safety T | Timberland PRO<br>Drivetrain Composite Safety T | Timberland PRO<br>Drivetrain Composite Safety T | Timberland PRO<br>Drivetrain Composite Safety T |  |  |  |  |
| \$82.95 M                                   | \$82.95 M                                       | \$82.95 W                                       | \$82.95 W                                       | \$82.95 W                                       |  |  |  |  |
|                                             |                                                 |                                                 |                                                 |                                                 |  |  |  |  |